Для подключения услуги УЦН требуется выполнить ряд действий:

- 1. Подключиться к сети RTOpen
- 2. Открыть браузер и зайти на сайт <u>http://vologda.rt.ru</u> для регистрации в личном кабинете. Либо зайти в уже имеющийся ЛК.

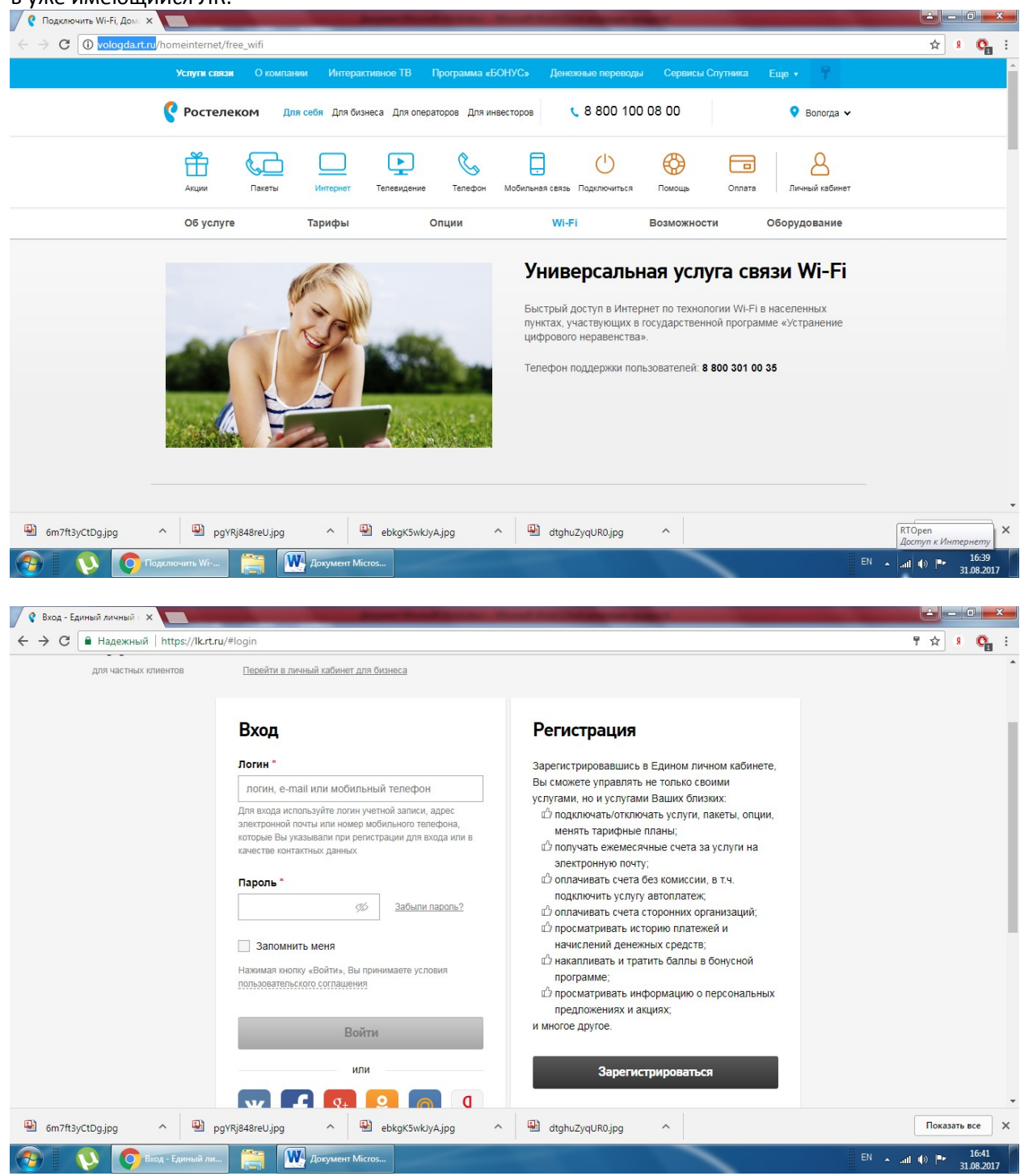

3. Регистрироваться нужно обязательно по номеру сотового телефона

| Регистрация - Единый л × | /#registration                               | And a lot of the second second second second second second second second second second second second second se                              |                                   |
|--------------------------|----------------------------------------------|----------------------------------------------------------------------------------------------------|-----------------------------------|
| С Ростелеком             |                                              |                                                                                                    |                                   |
| сдиныи ли                | ичный каойнет                                |                                                                                                    |                                   |
| для частных клиентов     | Перейти в личный кабинет для бизнеса         |                                                                                                    |                                   |
|                          | Регистрация                                  |                                                                                                    |                                   |
|                          | Электронная почта или мобильный телефон *    |                                                                                                    |                                   |
|                          | 79315056434                                  | Введите адрес электронной почты, к которой у Вас есть<br>доступ, или номер телефона                                                         |                                   |
|                          | Пароль *                                     | Парать должан содоржать но монос 0 симродор, рудинающих                                                                                     |                                   |
|                          | ••••••                                       | тароль должен содержать не менее з символов, волючающих<br>в себя: патинские буквы нижнего (аz) или верхнего (АZ)<br>регистров, цифры (09). |                                   |
|                          | Место жительства *                           |                                                                                                    |                                   |
|                          | Вологодская область 🔻                        |                                                                                                    |                                   |
|                          | Нажимая кнопку «П                            | оодолжить». Вы                                                                                                    |                                   |
|                          | Отменить принимаете услови пользовательского | а Продолжить<br>соглащения                                                                                                    |                                   |
|                          | * Поля, обязательные для заполнения          |                                                                                                    | Ţ                                 |
| 🐏 6m7ft3yCtDg.jpg 🔷 🚇 pg | YRj848reU.jpg ^ 🖳 ebkgK5wkJyA.jpg            | dtghuZyqUR0.jpg                                                                                                    | Показать все 🛛 🗙                  |
| Регистрация - Ед         | 🚞 👿 Документ Місгоз                          |                                                                                                    | EN 🔺 .atl 🌒 🏴 16:44<br>31.08.2017 |

4. Вам на сотовый телефон придет СМС сообщение с кодом активации. Его требуется ввести в течении 5мин.

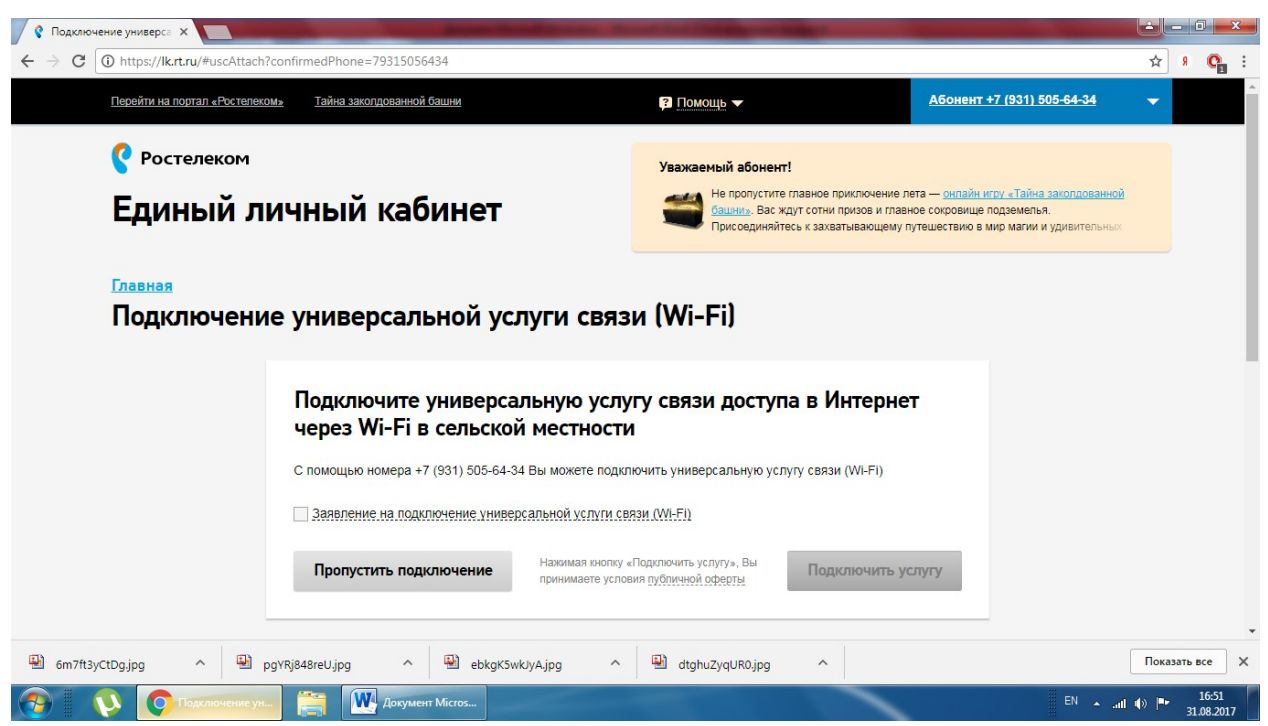

5. Как только вы войдете в личный кабинет вам будет предложено подключиться к услуге УЦН. Для этого вам нужно поставить ознакомиться с правилами публичной оферты и поставить галочку у заявления на подключение услуги. После чего нажать активировавшуюся клавишу «Подключить услугу».

- 6. После этого вам на телефон поступит СМС сообщение с логином и паролем для подключения к сети интернет общего пользования RTWiFi.
- 7. Подключитесь к сети RTWiFi используя полученный логин и пароль. ВАЖНО!!! Пароль вводится с учетом регистра. Т.е. если в присланном вам пароле буква заглавная то и вводить её нужно заглавной. И наоборот. После подключения к сети RTWiFi вы можете пользоваться интернетом в полном объеме.

| Я Яндекс — поиск №1 в Р ×                                                                                                    | and the second distance where            | Statement Street Statement Street                                         | -                                                    |                 | . 🗆 🗙               |
|----------------------------------------------------------------------------------------------------|------------------------------------------|---------------------------------------------------------------------------|------------------------------------------------------|-----------------|---------------------|
| ← → С 🔒 Надежный   https://ya                                                                                                    | index.ru                                 |                                                                           |                                                      | \$              | 9 <b>C</b>          |
| Браузер проверит на виру                                                                                                    | 0+ Яндекс на ваших уст<br>сы             | гройствах                                                                 | Настройка                                            | Завести почту   | лочта 🔦             |
|                                                                                                    | в СМИ в Вологде 31 август                | га, четверг 17:03                                                         |                                                      | Логин           |                     |
| Закрыть Установи                                                                                                    | «Гоголь-центра» рассказал об «опр        | ичном людоедстве» в России                                                | 0+                                                   | Пароль          | ?                   |
| ный в Москве террорист признался на видео в связях с ИГ                                                                                                 |                                          |                                                                           |                                                      |                 |                     |
| <ul> <li>Россиискую армию признали одной из трех сильнеиших в мире</li> <li>Forbes опубликовал список ста самых влиятельных россиян столетия</li> </ul> |                                          |                                                                           |                                                      |                 | þ                   |
| <ul> <li>Песков прокомментировал статью Bloomberg о «фаворите» Путина Орешкине</li> </ul>                                                               |                                          |                                                                           | Вы забыли                                            | ж <b>f</b> У… В | Войти               |
| USD ЦБ 58,55 -0,18 ЕUR ЦБ 69,62 -0,58 НЕФТЬ 51,42 +1,64 % ···                                                                                           |                                          | про ваш Яндекс.Браузер                                                    |                                                      |                 |                     |
|                                                                                                    | Notes - Million and Statement Balances   | a analas analas analas da                                                 |                                                      |                 |                     |
| <b>O</b> ur ove                                                                                                    | Карты Маркет Новости Переводч            | ик Картинки Видео Музыка ещё                                              |                                                      |                 |                     |
| <b>ж</b> ндекс                                                                                                    |                                          |                                                                           | 🎈 🔤 Найти                                            |                 |                     |
| Поиск №1 в России*                                                                                                    | город первого салюта где говорят на игбо | музыка из охотников за привидениями                                       | 🔍 Скачайте Яндекс.Браузер                            |                 |                     |
|                                                                                                    | Me                                       |                                                                           |                                                      |                 |                     |
|                                                                                                    | Погода 흤 +19 °С                          | Карта Вологды                                                             | Афиша                                                |                 |                     |
|                                                                                                    | Вечер +16, ночь +11                      | Пробки Расписания                                                         | Про любовь. Только для премьера<br>завтра            |                 |                     |
|                                                                                                    | Посешаемое                               | междутородные автобусы                                                    | Реальная белка 2 мультфильм                          |                 |                     |
|                                                                                                    | Маркет — товары из Китая                 | Телепрограмма <b>ТВ онлайн</b> ►                                          | Гоголь. Начало премьера                              |                 |                     |
|                                                                                                    | Авто.ру — в Москве авто выгоднее         | у — в Москве авто выгоднее <ul> <li>17:00 Время покажет Первый</li> </ul> |                                                      |                 |                     |
|                                                                                                    | Недвижимость — однокомнатные             | 17:00 Вести Россия 1                                                      | Малыш на драйве обевик<br>Эмолуги фильм – мультфильм |                 | -                   |
| 6m7ft3yCtDg.jpg                                                                                                    | pgYRj848reU.jpg ^ 🖳 ebkgK5w              | klyA.jpg ^ 🔛 dtghuZyqUR0.jpg                                              | ^                                                    | Показа          | ть все Х            |
| 📀 🚺 🚺 Яндекс — поис                                                                                                    | ск 🚞 👿 Документ Місгоз                   |                                                                           |                                                      | EN 🔺 all 🌒 🏴    | 17:03<br>31.08.2017 |